# Kurzanleitung zur Nutzung des NSI-RDS-Dienstes

Die Nutzung des NSI-RDS-Dienstes ist auf Personen beschränkt die bereits über den standardmäßigen Zugriff auf die LVN / NSI-Dienste verfügen oder für diesen berechtigt sind.

Innerhalb des Hochschulnetzes können die NSI/LVN-Dienste des Präsidiums direkt über den Aufruf der URL <u>https://rdbroker.dhbw.de</u> im Browser genutzt werden.

Für die Nutzung aus dem Homeoffice steht der NSIRDS-Dienst der DHBW-Ravensburg zur Verfügung. (Sie können natürlich den NSIRDS-Dienst auch innerhalb der Hochschule nutzen...)

Die bisherige Adresse rdfarm.dhbw.de wird durch die oben genannte Adresse <u>https://rdbroker.dhbw.de</u> abgelöst, kann aber noch verwendet werden und taucht an manchen Stellen auch noch in der Anleitung auf.

## 1.) Anmelden am NSI-RDS

Öffnen Sie das Programm "Remotedesktopverbindung".

Tragen Sie als Verbindungsziel (Computer) die Adresse "nsirds.dhbw-ravensburg.de" ein.

Achten Sie darauf daß bei Benutzername "DOMVW\" vor Ihrem Benutzernamen angezeigt wird.

(Ihr "normaler" Benutzername aus der Verwaltungsdomäne Ravensburg.)

Über den Punkt "Optionen einblenden" können Sie ggf. das Feld zur Eingabe des Domänen- und Benutzernamen öffnen.

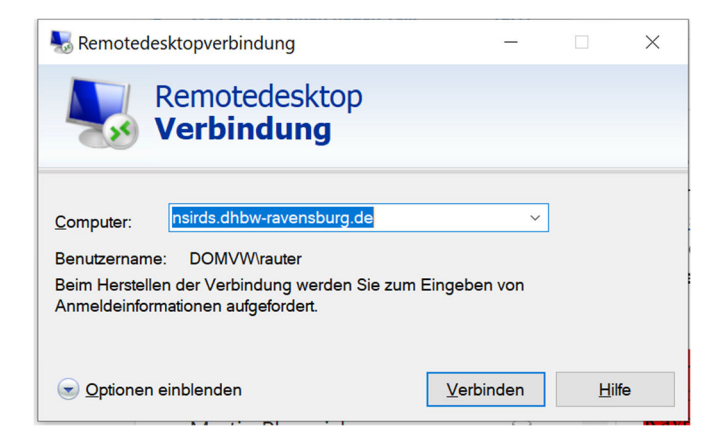

Klicken Sie nun auf "Verbinden".

Anschliessend werden Sie nach Ihrem Kennwort gefragt, auch hier ist Ihr "normales" Kennwort der Ravensburger Verwaltungsdomäne (domvw) erforderlich.

| Windows-Sicherheit                                                                                                | × |
|----------------------------------------------------------------------------------------------------|---|
| Anmeldeinformationen eingeben                                                                                     |   |
| Diese Anmeldeinformationen werden für das Herstellen einer<br>Verbindung mit nsirds.dhbw-ravensburg.de verwendet. |   |
|                                                                                                    |   |
| ••••••                                                                                                    |   |
| Domäne: DOMVW                                                                                                    |   |
| Anmeldedaten speichern                                                                                            |   |
| Weitere Optionen                                                                                                  |   |
|                                                                                                    |   |
| Anderes Konto verwenden                                                                                           |   |
| OK Abbrechen                                                                                                    |   |
|                                                                                                    |   |

Es öffnet sich nun die NSIRDS-Umgebung.

Diese bietet alle Optionen der Verwaltungs-RDS-Umgebung. Ein wechsel zwischen beiden Varianten für Tätigkeiten außerhalb des LVN/NSI-Umfeldes ist also **nicht** erforderlich.

#### **Hinweis:**

Sollte das Öffnen der NSI-RDS-Umgebung mit dem Verweis auf einen Zertifikatsfehler abgebrochen werden, stellen Sie bitte unter dem Reiter "Erweitert" den Punkt "Serverauthentifizierung" um auf "Verbinden und keine Warnung anzeigen".

### 2.) Aufbau der Verbindung zur RDFarm des Präsidiums

Öffnen Sie die Verknüpfung RDBroker.dhbw.de auf dem Desktop.

(ggf auch noch RDFarm.dhbw.de)

Sie werden nun nach Ihren Anmeldedaten aus der Präsidiums-Domäne gefragt.

Diese sind immer nach dem Muster "ravensburg.dhbw.de\vorname.nachname" aufgebaut, das Kennwort für diese Domäne wurde Ihnen separat mitgeteilt.

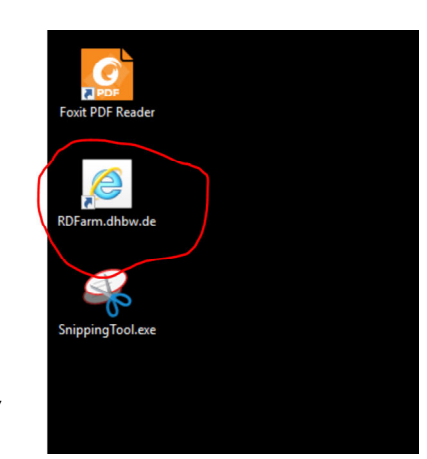

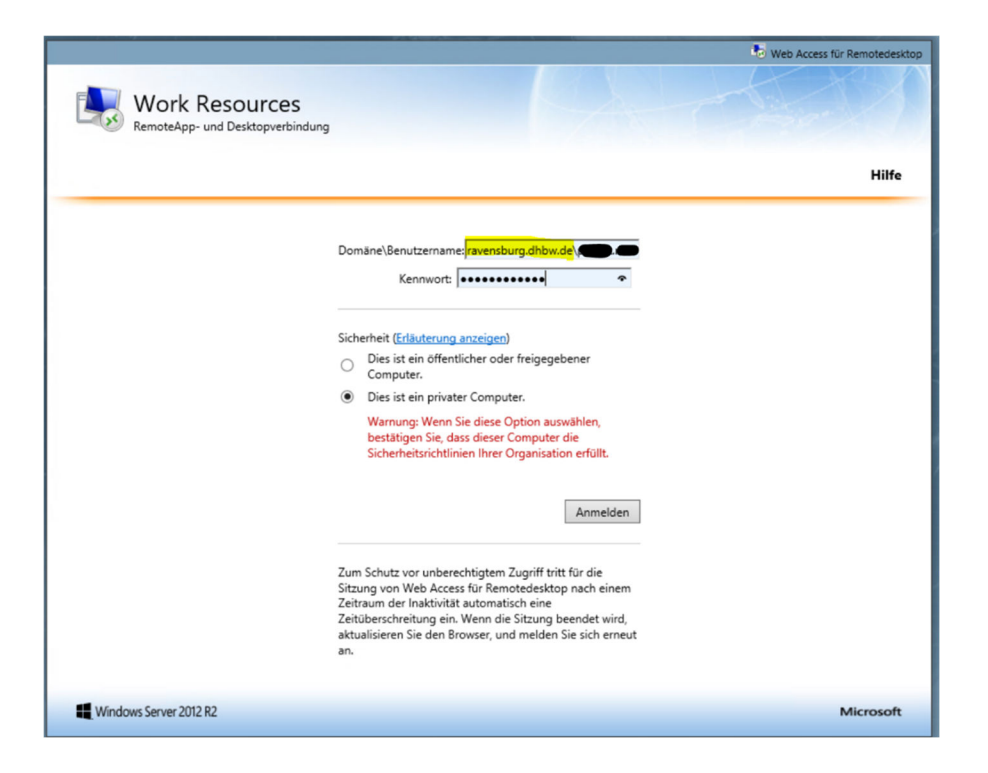

Wenn alles planmäßig funktioniert werden Sie nun zur Anwendungauswahl weitergeleitet:

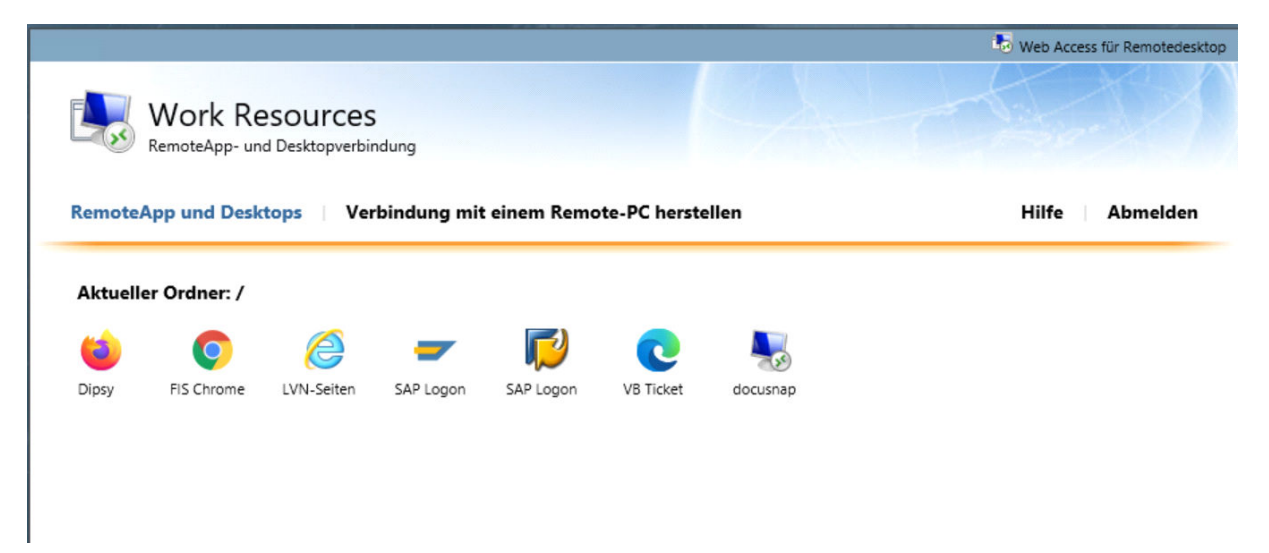

Wählen Sie die entsprechende Anwendung und Bestätigen Sie ggf. die Sicherheitsabfrage.

(Durch Auswahl des Punktes "Remoteverbindung von diesem Herausgeber nicht mehr anfordern" unterdrücken Sie beim erneuten Öffnen der Anwendung die Sicherheitsabfrage)

Sobald sich die gewünschte Anwendung geöffnet hat, können Sie sich bei dieser mit der für die jeweilige Anwendung zugeteilten Benutzernamen und Kennwort-Kombination anmelden.

### Hinweis für das Ticketsystem von Bau und Vermögen:

Das Ticketsystem von Bau unVermögen enthält ein ungültiges HTTPS-Zertifikat, Sie müssen hierfür nach dem Aufruf über den Punkt "Advanced" und "Continue to vbvsa5003.bk,bwl.net (unsafe)" eine Ausnahmeregelung erzeugen:

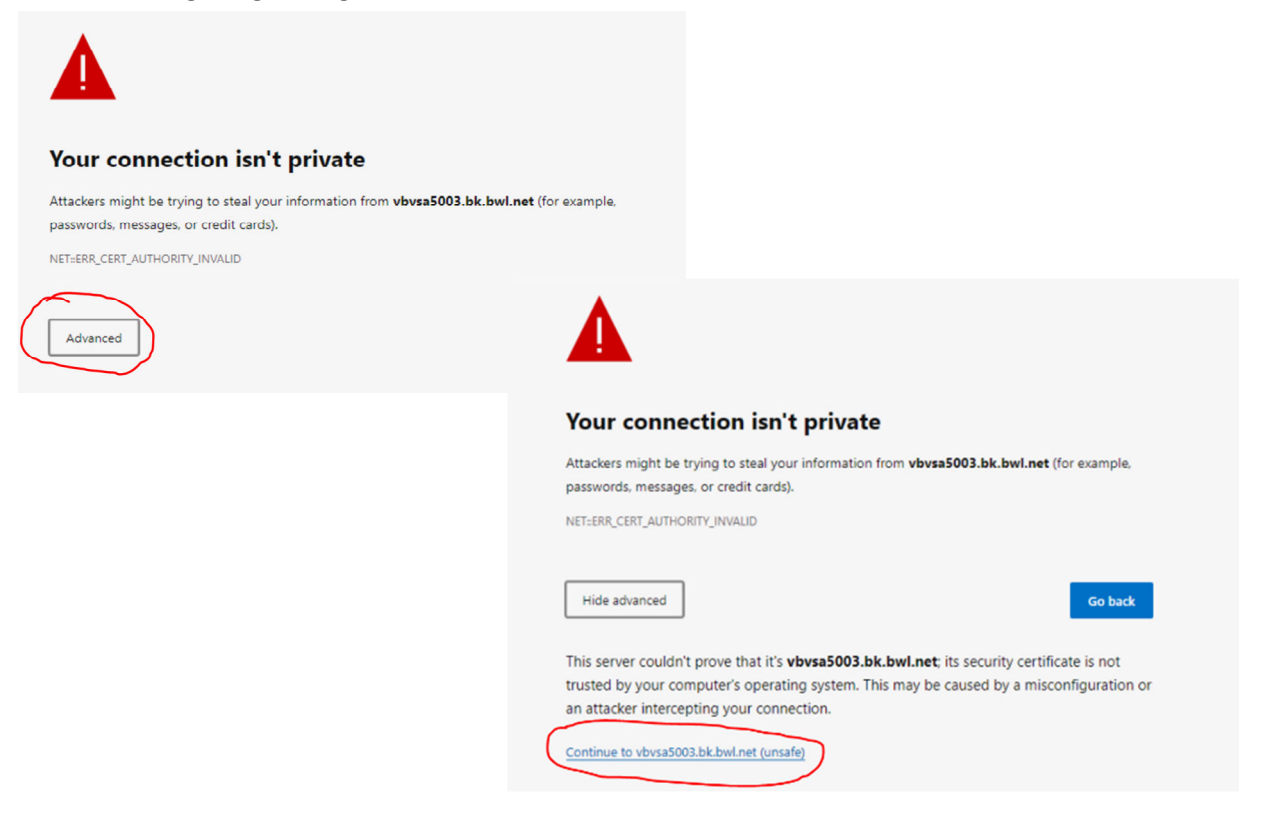